Центр Автоматизации Закупок Электронная торговая площадка ООО «РЕЛЕЙ ГРУПП» <u>WWW.ETPCAZ.RU</u>

?

1

1

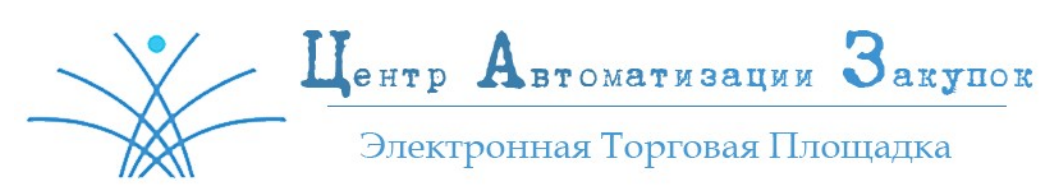

## ЧАСТО ЗАДАВАЕМЫЕ ВОПРОСЫ ВОПРОСЫ ПО ЭЛЕКТРОННОЙ ПОДПИСИ

Где я могу получить ЭП? / У меня есть ЭП другого УЦ, подходит ли она для работы на ЭТП «ЦАЗ»? / У меня есть ЭП, полученная в другом Удостоверяющем центре, могу ли я с ней пройти процедуру регистрации?

На ЭТП «ЦАЗ» действуют квалифицированные и приравненные к ним сертификаты ЭП, изготовленные УЦ, входящими в перечень УЦ, аккредитованных Минкомсвязью России.

Мы получили новую ЭП, как нам обновить сведения об ЭП в личном кабинете? / Что нам теперь делать?

Для этого необходимо зайти в личный кабинет по логину и паролю, далее Настройки — Личные сведения — Обновить сведения об ЭП или Настройки — Сведения об организации — Загрузить новые сведения из ЭП.

## Где мне приобрести КриптоПРО CSP? / У меня не работает КриптоПро?

Приобрести КриптоПРО Вы можете на сайте КриптоПро или у дилеров КриптоПро (как правило, удостоверяющий центр, в котором Вы будете получать ЭП и является дилером КриптоПро).

Всю информацию по установке, включая стоимость и техническую поддержку, Вы можете получить также на сайте КриптоПро или обратившись к дилеру, у которого приобрели КриптоПро.

## Вышел срок действия сертификата ЭП, что нам теперь делать?

Если вышел срок действия сертификата электронной подписи, то необходимо обратиться в УЦ, в котором была получена ЭП, для получения нового сертификата.

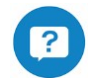

1

## Как пройти проверку ЭП?

- 1. Проверьте дату и время на компьютере.
- 2. Проверьте через Пуск Программы КриптоПро КриптоПро РКІ управление лицензиями, срок действия лицензии. Если вышел срок, то необходимо обратиться к поставщику КриптоПро.

Центр Автоматизации Закупок Электронная торговая площадка ООО «РЕЛЕЙ ГРУПП» <u>WWW.ETPCAZ.RU</u>

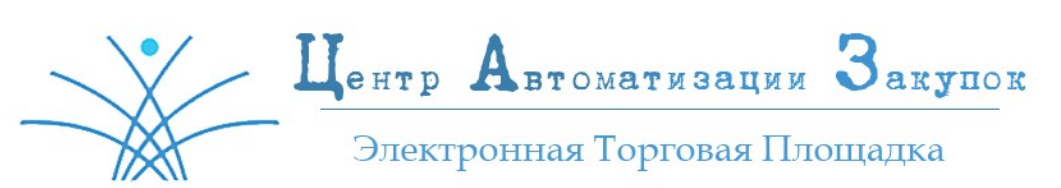

- 3. Откройте Internet Explorer Сервис Свойства Обозревателя, зайдите на вкладку Содержание Сертификаты В личных должен отобразиться Ваш личный сертификат (проверьте срок действия сертификата). Если срок действия сертификата вышел, необходимо продлить (приобрести новый) сертификат ключа.
- 4. Откройте Internet Explorer Сервис Свойства Обозревателя, зайдите на вкладку Содержание Сертификаты В личных должен отобразиться Ваш личный сертификат (если его нет, значит надо установить смотреть установку ЭП).